## ● 卒業・修了時アンケートマニュアル ●

- 【 アクセス方法 】
- ●履修登録と同様、ID及びパスワードを入力すると学内及び学外のパソコンから接続可能となっています。
  ※携帯電話からも接続できます。
- 【 アンケートに回答する 】
- URL https://kym.kobe-u.ac.jp

「うりぼーネット」にログイン → アンケート回答 → 一般アンケート → 卒業時アンケート / 修了時アンケート → 「回答受付中」をクリックして、 アンケート回答・回答入力画面へ進んでください。

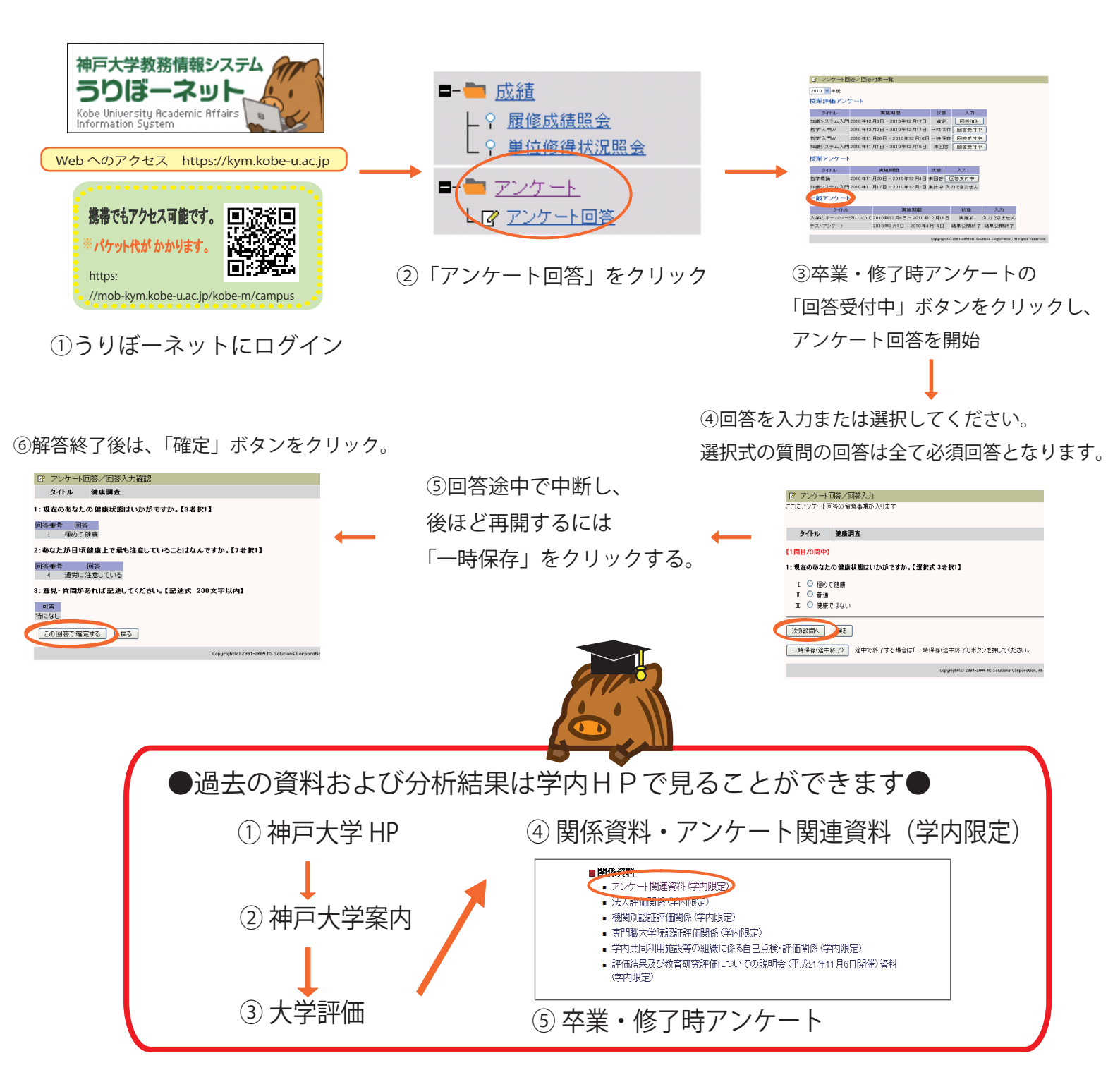